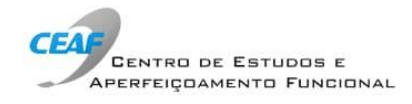

## INFORMAÇÕES DE ACESSO ÀS SALA VIRTUAIS DO CEAF/MINISTÉRIO PÚBLICO-RS

Help desk no dia da atividade (via whatsapp): (51)99988-8995.

A sala estará aberta 30 minutos antes do horário previsto para o início da atividade. Recomendamos que o acesso seja feito com antecedência, a fim de que possamos auxiliar em eventual dificuldade.

Seguem os passos para ingressar na sala virtual:

- 1. Utilize um notebook ou desktop. O sistema não está disponível para versões mobile (celular ou tablet).
- 2. Acesse <u>http://webconf.mprs.mp.br.</u>
- 3. Clique em "Acesso às salas públicas".
- 4. Selecione a sala relativa à atividade da qual deseja participar.
- 5. Utilize a opção "Acesso público (com email), localizado à direita da tela.
- Informe seus dados (nome e email) e, em seguida, clique em "gerar link de acesso".
- O sistema irá enviar um link de acesso para o seu email cadastrado. Clique no link gerado para entrar na sala virtual.
- 8. Caso apareça a mensagem "executar Adobe Flash", execute e, em seguida, clique em "Permitir"
- 9. Se não tiver o Adobe Flash Player instalado, vá para o passo n.º 10.
- 10. Ao ingressar na sala, escolha a opção "Somente ouvir".
- 11. Caso não tenha o Adobe Flash Player instalado, acesse <u>https://get.adobe.com/br/flashplayer/</u>.
- Salve e execute o arquivo. Ao concluir, feche o navegador e abra-o novamente. Retorne ao passo nº 2.

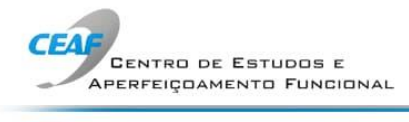

| Seja Bem Vindo!                                                                   |                                   |
|-----------------------------------------------------------------------------------|-----------------------------------|
| BBBManager<br>Web Conference<br>Ministério Público<br>Estado do Rio Grande do Sul | Efetuou login<br>Usuário<br>Senha |
| Esqueci minha senha                                                               | Entrar Acesso às Salas Públicas   |

| 😫 Ministério Público do Estado do 🛛 🗙 👪 Web Conference 88 | 5Manager × +                                                                        |                                 |         | - 0 ×              |
|-----------------------------------------------------------|-------------------------------------------------------------------------------------|---------------------------------|---------|--------------------|
| ← → C                                                     |                                                                                     |                                 |         | \$ 🔕 i             |
|                                                           |                                                                                     |                                 |         |                    |
| Sa                                                        | las Públicas                                                                        |                                 |         |                    |
| Sal                                                       | 1                                                                                   | Hora de inicio                  | Acessar |                    |
| 1 Se<br>Car                                               | minário Online de Direito Eleitoral - 2020 - Regi<br>didatura e Meios de Impugnação | istro de 18/05/2020 08:00       |         |                    |
|                                                           |                                                                                     |                                 | Fechar  |                    |
|                                                           | Ministério Público                                                                  | Solita';                        |         |                    |
|                                                           |                                                                                     | Colore Access as Salar Publicas |         |                    |
|                                                           |                                                                                     |                                 |         |                    |
|                                                           |                                                                                     |                                 |         |                    |
|                                                           |                                                                                     |                                 |         |                    |
| Digite aqui para pesquisar                                | o # 2 👬 🖻 😭                                                                         | <b>(</b>                        |         | ∧ See ⊈# POR 17:29 |

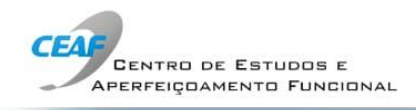

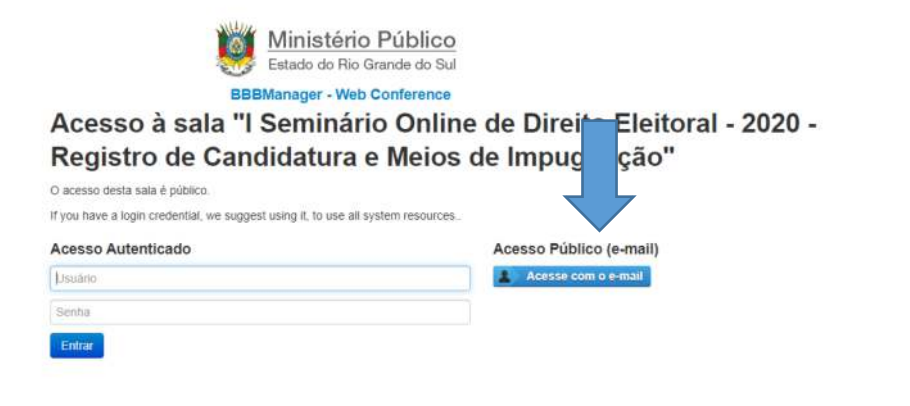

- a ×

🖈 🚺 i

| 0.855       |                                                                                                    | POR 17:30 🚍                 |
|-------------|----------------------------------------------------------------------------------------------------|-----------------------------|
|             |                                                                                                    |                             |
|             | Alerta                                                                                                    |                             |
|             | Preencha os dados abaixo e clique em Enviar Link de Acesso para enviarmos um link de acesso para seu e-mail. |                             |
| Aces        | Informe seu nome completo                                                                                    | gional de E                 |
| Nove        |                                                                                                    |                             |
| O acesso (  | Informe seu e-mail                                                                                           |                             |
| If you have | <u></u>                                                                                                    | line (news)D                |
| Usuáno      | Gerar Link de Acesso Fechar                                                                                  | nco (e-mail)<br>om o e-mail |
| Senha       |                                                                                                    |                             |
|             |                                                                                                    |                             |
| _           |                                                                                                    |                             |
|             |                                                                                                    |                             |
|             |                                                                                                    |                             |

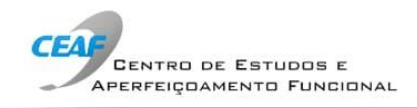

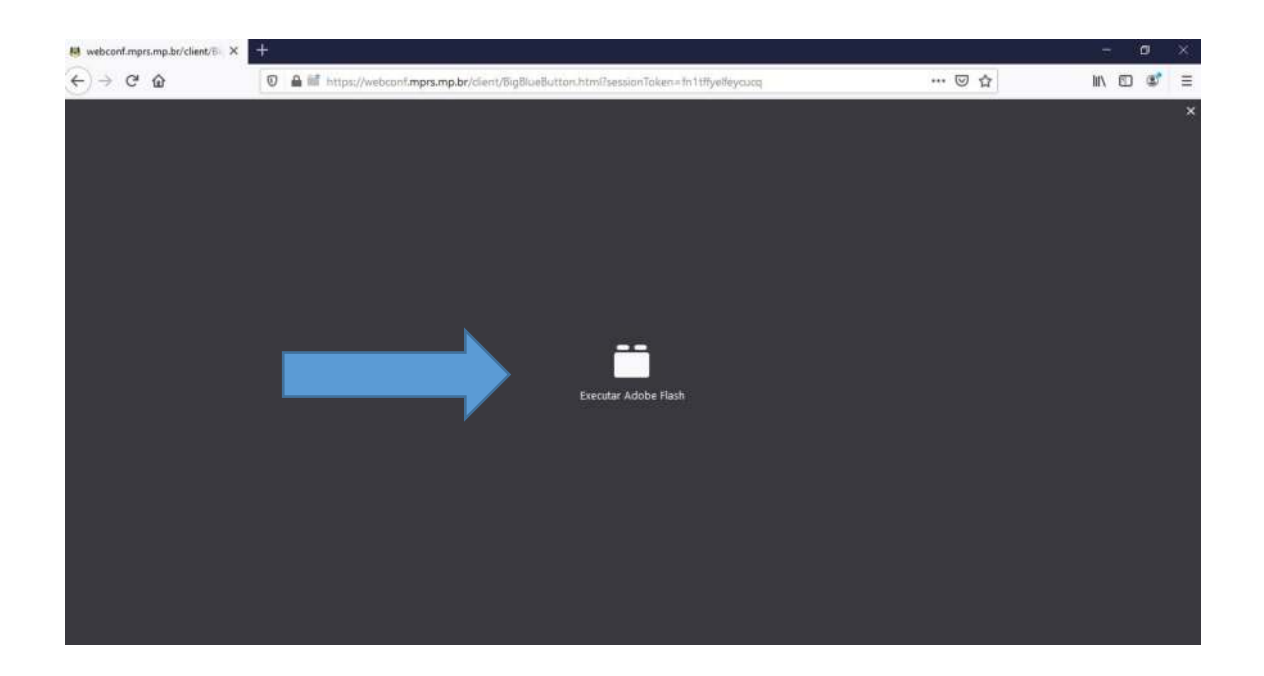

| H webconf.mprs.mp.br/client/8- × | +                                                                                                    | i i i i i i i i i i i i i i i i i i i | - a ×   |
|----------------------------------|----------------------------------------------------------------------------------------------------|---------------------------------------|---------|
| € → ୯ û                          | 🗑 🔒 🖬 https://webconf. <b>mprs.mp.br</b> /client/BigBlueButton.html?sessionToken=fn1tffyelfeycucq            | ⊡ ☆                                   | ⊪\⊡ 📽 ≡ |
|                                  | Permitir que o Adobe Flash execute neste site?<br>Somente permita o Adobe Flash em sites que vocé<br>confra. |                                       | ×       |
|                                  | Remnia Bilo permite                                                                                          |                                       |         |
|                                  |                                                                                                    |                                       |         |
|                                  |                                                                                                    |                                       |         |
|                                  |                                                                                                    |                                       |         |
|                                  | Executar Adobe Flash                                                                                         |                                       |         |
|                                  |                                                                                                    |                                       |         |
|                                  |                                                                                                    |                                       |         |
|                                  |                                                                                                    |                                       |         |
|                                  |                                                                                                    |                                       |         |
|                                  |                                                                                                    |                                       |         |

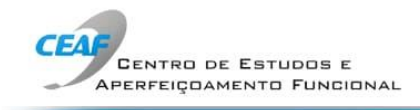

Caso não tenha Adobe Flash instalado em sua máquina, siga os passos abaixo:

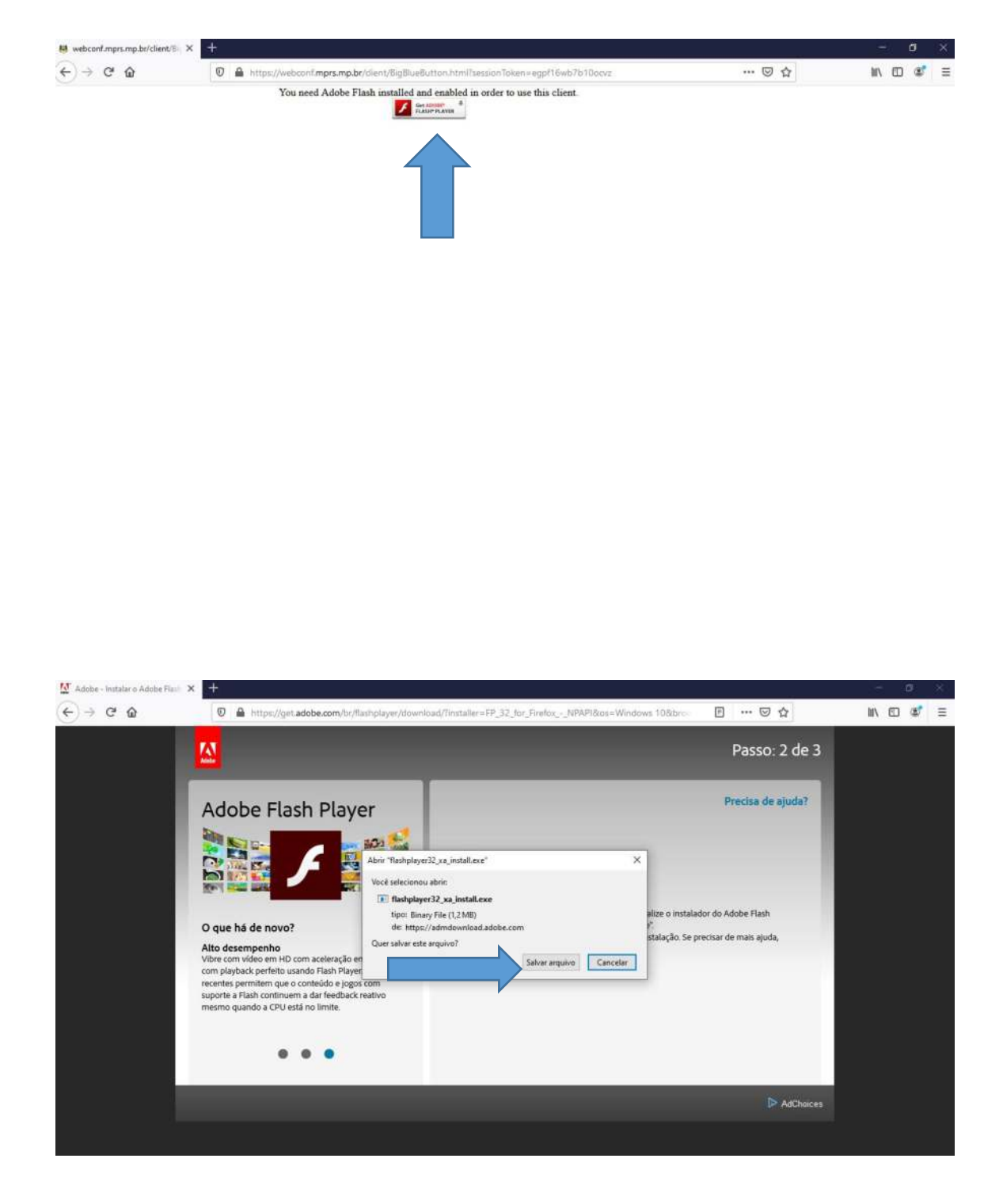

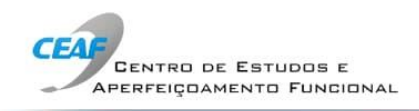

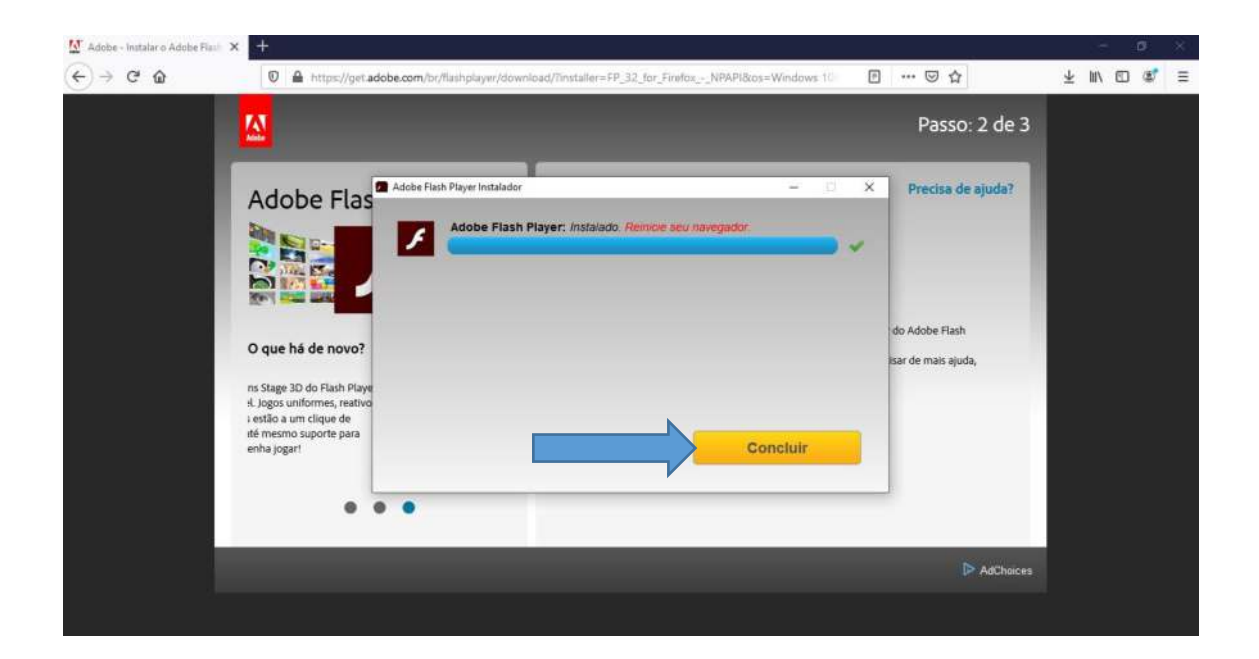